# РУКОВОДСТВО ПОЛЬЗОВАТЕЛЯ

ОСНОВЫ РАБОТЫ В ПРОГРАММНОМ КОМПЛЕКСЕ СИМУЛЯТОР ГИБКИХ НАСОСНО-КОМПРЕССОРНЫХ ТРУБ

«PH-BEKTOP»

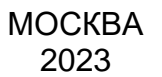

Права на настоящий документ принадлежат ПАО «НК «Роснефть». Документ не может быть полностью или частично воспроизведён, тиражирован и распространён без разрешения ПАО «НК «Роснефть».

**ПK «PH-BEKTOP»** 

© ® ПАО «НК «Роснефть»»

СТРАНИЦА 1 ИЗ 8

## СОДЕРЖАНИЕ

| НАЧАЛО РАБОТЫ                | 3 |
|------------------------------|---|
| СОЗДАНИЕ СКВАЖИНЫ            | 3 |
| ЗАГРУЗКА ТРАЕКТОРИИ СКВАЖИНЫ | 3 |
| СОЗДАНИЕ ДИЗАЙНА ГНКТ        | 4 |
|                              |   |

Права на настоящий документ принадлежат ПАО «НК «Роснефть». Документ не может быть полностью или частично воспроизведён, тиражирован и распространён без разрешения ПАО «НК «Роснефть».

ПК «PH-BEKTOP»

### Начало работы

Запустить ПК «РН-ВЕКТОР» и создать новый проект (Рисунок). При создании проекта

нужно указать его имя и расположение.

| Фай | л Вид Помощь                   |            | _                |
|-----|--------------------------------|------------|------------------|
| Ľ   | Новый проект                   | Ctrl+N     | иступая к работе |
| Ľ   | Новый проект из файла РН-ГРИД  |            |                  |
|     | Открыть существующий проект    | Ctrl+O     |                  |
|     | Сохранить проект               | Ctrl+S     |                  |
| 闇   | Сохранить как                  |            |                  |
| Ø   | Создать ярлык на рабочем столе |            |                  |
| ×   | Закрыть проект                 |            |                  |
| ٩   | Настройки                      | Ctrl+Alt+S |                  |
| Ð   | Выход                          |            |                  |

Рисунок 1. Создание нового проекта РН-ВЕКТОР

### Создание скважины

Далее необходимо создать скважину (Рисунок 1).

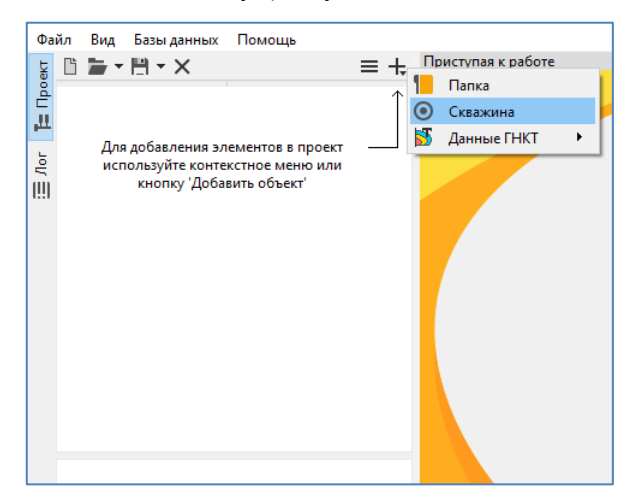

Рисунок 1. Создание скважины

#### Загрузка траектории скважины

Загрузить траекторию скважины можно нажав ПКМ на скважине или траектории и выбрав пункт «Импортировать траекторию» (Рисунок 2).

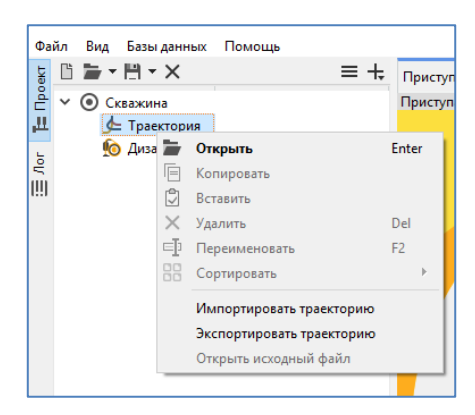

Рисунок 2. Импорт траектории скважины

### Создание дизайна ГНКТ

Окно дизайна ГНКТ создается автоматически при создании скважины.

В окне Конструкция (Рисунок 4) в левой части автоматически заполняются загруженные данные траектории скважины в правой части необходимо задать параметры конструкции скважины – данные НКТ, обсадной колонны, хвостовика и сужений (если они есть).

| /Скважина/Дизай | ін ГНК | т           |               |              |                |                                    |                      |          |            |                   |                  |             |               |       |      | 6 X                |
|-----------------|--------|-------------|---------------|--------------|----------------|------------------------------------|----------------------|----------|------------|-------------------|------------------|-------------|---------------|-------|------|--------------------|
| <u>=</u>        | 113    | • 🎽 🖻 🗐 •   | 🗹 🛃 🕺         | ٠            | <u>4</u> 2 ₩ 🕞 | Обсадная колонна                   | НКТ Сужения Хв       | остовик  |            |                   |                  |             |               |       | [    |                    |
| Конструкция     | -      | MD          | Координата Х  | Координата Ү | TVD            | += _ ×=   == e                     | -<br>- 11/18   F - 5 |          |            |                   |                  |             |               |       |      |                    |
|                 |        | [M]         | [M]           | [M]          | [M             |                                    | • E E )× •           | *        | <b>n v</b> |                   | K 11             | <i>w</i>    |               |       | ۲    |                    |
| _               | 1      | 0.000       | 0.000         | 0.000        |                | MD                                 | TVD                  | Внешний  | Внутренний | Объём секции      | Коэффициент      | Коэффициент | Шероховатость | 06са, |      |                    |
| Пласт           | 2      | 10.000      | -0.002        | 0.005        |                | [м]                                | [M]                  | [MM]     | [MM]       | [M <sup>3</sup> ] | спуск            | подъём      | [мкм]         | колс  |      |                    |
| 6               | 3      | 20.000      | -0.008        | 0.019        |                | 1 2709.400                         | 2383.975             | 178.000  | 159.600    | 37.386            | 0.250            | 0.300       | 45.720        |       | 400  |                    |
| Наземное        | 4      | 30.000      | -0.018        | 0.044        |                | 2 3605.900                         | 2947.580             | 178.000  | 159.600    | 12.901            | 0.250            | 0.300       | 45.720        |       |      |                    |
| оборудование    | 5      | 40.000      | -0.028        | 0.070        |                | 3 4570.000                         | 2968.973             | 114.300  | 97,180     | 7,151             | 0.250            | 0.300       | 45,720        |       |      |                    |
| <b>T</b>        | 6      | 50.000      | -0.036        | 0.088        |                |                                    |                      |          |            |                   |                  |             |               |       |      |                    |
| Навесная        | 7      | 60.000      | -0.033        | 0.093        |                |                                    |                      |          |            |                   |                  |             |               |       | 800  |                    |
| компоновка      | 8      | 70.000      | 0.019         | 0.088        |                |                                    |                      |          |            |                   |                  |             |               |       |      |                    |
|                 | 9      | 80.000      | 0.156         | 0.074        |                |                                    |                      |          |            |                   |                  |             |               |       |      |                    |
| •               | 10     | 90.000      | 0.369         | 0.048        |                |                                    |                      |          |            |                   |                  |             |               |       | 1200 |                    |
| Опции модели    | 11     | 100.000     | 0.647         | 0.007        |                |                                    |                      |          |            |                   |                  |             |               |       |      |                    |
|                 | 12     | 110.000     | 0.987         | -0.049       |                |                                    |                      |          |            |                   |                  |             |               |       |      |                    |
| План СПО        | 13     | 120.000     | 1.395         | -0.108       |                |                                    |                      |          |            |                   |                  |             |               |       |      |                    |
|                 | 14     | 130.000     | 1.875         | -0.161       |                |                                    |                      |          |            |                   |                  |             |               |       | 1600 |                    |
| Est.            | 15     | 140.000     | 2.430         | -0.195       |                |                                    |                      |          |            |                   |                  |             |               |       |      |                    |
| Pacyer          | 16     | 150.000     | 3.061         | -0.195       |                |                                    |                      |          |            |                   |                  |             |               |       |      |                    |
|                 | 17     | 160.000     | 3.763         | -0.162       |                |                                    |                      |          |            |                   |                  |             |               |       |      |                    |
|                 | 18     | 170.000     | 4.514         | -0.121       |                |                                    |                      |          |            |                   |                  |             |               |       | 2000 |                    |
|                 | 19     | 180.000     | 5.294         | -0.096       |                |                                    |                      |          |            |                   |                  |             |               |       |      |                    |
|                 | 20     | 190.000     | 6.109         | -0.098       |                |                                    |                      |          |            |                   |                  |             |               | ő     |      |                    |
|                 |        |             |               |              |                |                                    |                      |          |            |                   |                  |             |               | 2     | 2400 |                    |
|                 | 11     | • * 🗄 🗏 🖾 • | 🗹 🗹 🗦         |              | G              |                                    |                      |          |            |                   |                  |             |               |       |      |                    |
|                 |        | MD          | Зенитный угол | Азимутальный | _              |                                    |                      | Параметр |            |                   |                  | Знач        | ение          |       |      |                    |
|                 |        | [м]         |               | угол<br>Г°1  |                | Закачка произво                    | дится по             |          |            |                   | нкт              |             |               |       |      |                    |
|                 | 1      | 0.000       | 0.000         | 0.000        |                | Объём наземной                     | линии                |          |            |                   | 1 M <sup>3</sup> |             |               |       | 2800 |                    |
|                 | 2      | 10.000      | 0.030         | 338,000      |                | Текущий забой (                    | MD)                  |          |            |                   | 4570 м           |             |               |       |      |                    |
|                 | 3      | 20.000      | 0.090         | 338,000      |                | ✓ Пакер                            |                      |          |            |                   |                  |             |               |       |      |                    |
|                 | 4      | 30.000      | 0.150         | 338.000      |                | Глубина уст.(                      | MD)                  |          |            |                   | 3520.45          | м           |               |       | 3200 |                    |
|                 | 5      | 40.000      | 0.165         | 338,000      |                | Длина (MD)                         |                      |          |            |                   | 2 м              |             |               |       |      |                    |
|                 | 6      | 50.000      | 0.110         | 338,000      |                | Внутр,диам.                        |                      |          |            |                   | 74.22 M          | м           |               |       |      |                    |
|                 | 7      | 60.000      | 0.034         | 29,705       |                | <ul> <li>Обсадная колон</li> </ul> | на                   |          |            |                   | 10               |             |               |       |      |                    |
|                 | 8      | 70.000      | 0.300         | 96.000       |                | Ланиа (МД)                         | IENTHOLO C/IOA       |          |            |                   | 4570 M           |             |               |       | 3600 | 1 I I I            |
|                 | 9      | 80.000      | 0.785         | 96.000       |                | Внито лизм (                       | mav)                 |          |            |                   | 159.6 M          |             |               |       |      |                    |
|                 | 10     | 90.000      | 1,230         | 96.878       |                | Внутранам (г                       | min)                 |          |            |                   | 97.18 м          |             |               |       |      |                    |
|                 | 11     | 100.000     | 1.610         | 98,388       |                | Внеш.диам.(г                       | nax)                 |          |            |                   | 178 MM           |             |               |       | 4000 |                    |
|                 | 12     | 110.000     | 1.975         | 99.336       |                | Внеш.диам.(г                       | nin)                 |          |            |                   | 114.3 M          | M           |               |       |      |                    |
|                 | 13     | 120,000     | 2 364         | 98.252       |                | Y HKT                              |                      |          |            |                   |                  |             |               |       |      |                    |
|                 | 14     | 130,000     | 2,770         | 96 243       |                | Длина (MD)                         |                      |          |            |                   | 3520.45          | м           |               |       |      | PHIBERTON 2019     |
|                 | 15     | 140,000     | 3,184         | 93 561       |                | Внутр.диам.(г                      | max)                 |          |            |                   | 74.22 M          | IM          |               |       | 4400 |                    |
|                 | 16     | 150,000     | 3,618         | 90.005       |                | Внутр.диам.(г                      | min)                 |          |            |                   | 74.22 M          | IM          |               |       |      |                    |
|                 | 17     | 160,000     | 4,034         | 87 246       |                | Внеш.диам.(r                       | nax)                 |          |            |                   | 88.9 MM          | 4           |               |       |      |                    |
|                 | 18     | 170,000     | 4,310         | 86 917       |                | Внеш.диам.(r                       | nin)                 |          |            |                   | 88.9 MM          | 4           |               |       |      | Separate at Manage |
|                 | 19     | 180.000     | 4.475         | 88,126       |                | > Хвостовик                        |                      |          |            |                   |                  |             |               |       |      | -8 -4 0 4 8 12     |
|                 | 20     | 190.000     | 4.679         | 90.182       |                |                                    |                      |          |            |                   |                  |             |               |       |      | Радиус, см         |

Рисунок 4. Окно конструкции скважины

В окне Наземное оборудование выбираются элементы оборудования из хранящихся в базе данных (гибкая труба (ГТ), катушка, гузнек) и задаются геометрические параметры расположения оборудования (Рисунок).

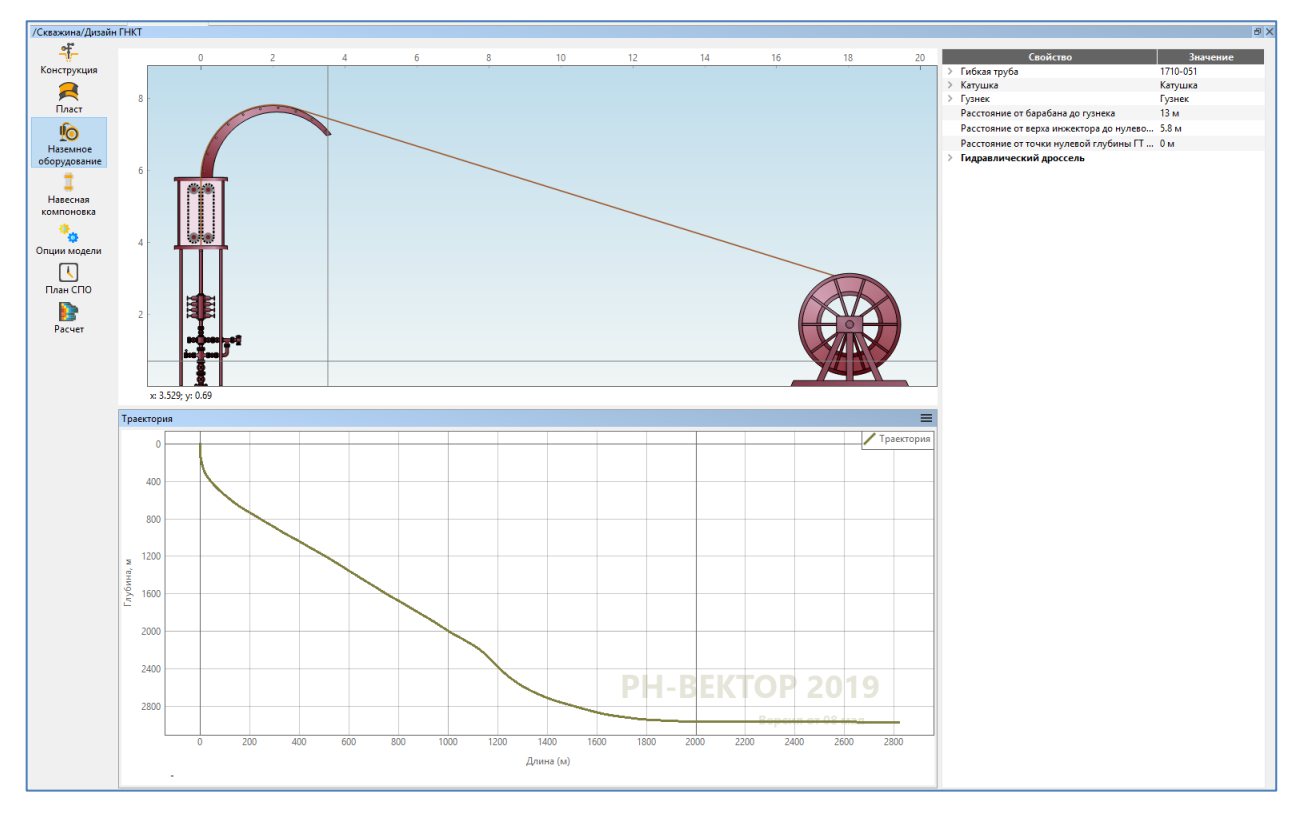

Рисунок 5. Окно наземного оборудования

В окне Навесное оборудование (Рисунок ) при необходимости задается навесная компановка из базы данных или непосредственно заданием ее размеров (параметры прочности материала в этом случае совпадают с матриалом гибкой трубы).

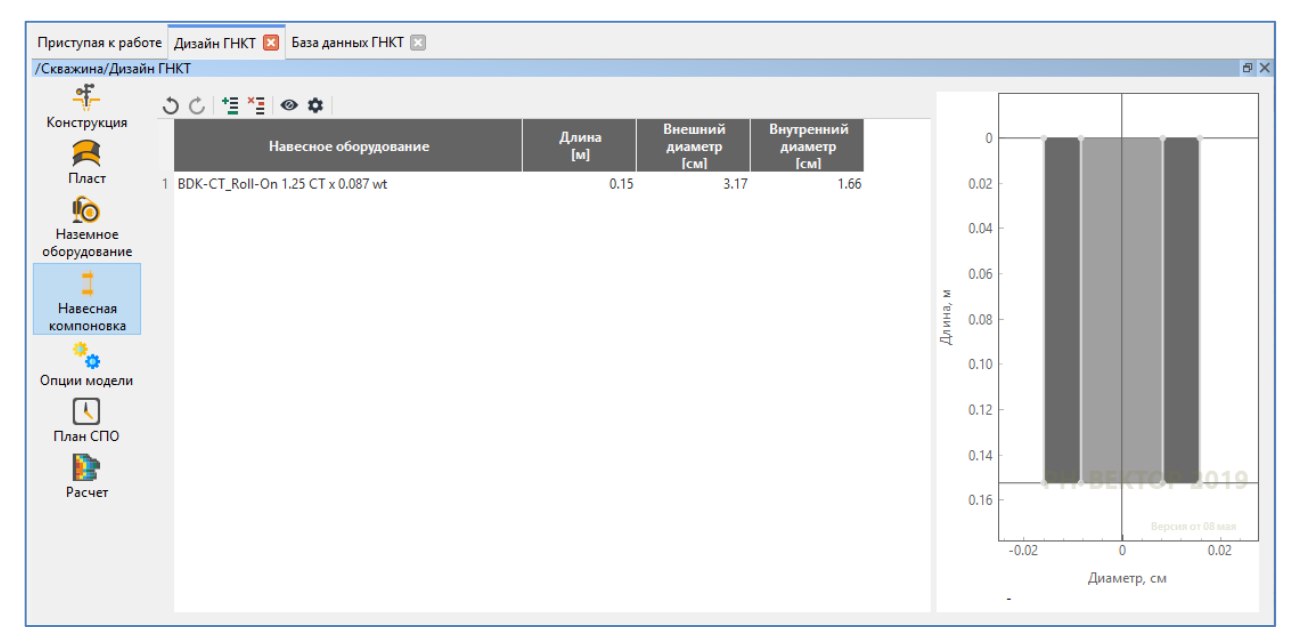

Рисунок 6. Окно навесной компоновки

Параметры расчета задаются в окне Опции модели. Здесь галочками выбираются необходимые для выполнения расчеты и задаются дополнительные опции (Рисунок ):

- Сопротивление на стриппере величина силы трения, оказываемого ГТ со стороны уплотнителя;
- Сопротивление барабана величина силы натяжения при размотке/намотке ГТ на барабан;
- Коэффициент запаса прочности до достижения пластических деформаций критическое значение напряжений (указывается процент от предела текучести материала ГТ);
- Разрешить влияние скручивания на контактную силу при установленной галочке позволяет учесть силы трения, возникающие при потере устойчивости;
- Рассчитать осевые напряжения с учетом кривизны скважины при расчете осевых напряжений учитываются напряжения изгиба в местах искривления скважины;
- Температура жидкости температура закачиваемых флюидов при расчете гидравлики.
- Перенос твердых частиц позволяет задать включить расчет переноса твердых частиц;
- Модель течения в трубах позволяет установить модель для расчета течения газожидкостной смеси в трубах (рекомендуется «Унифицированная модель TUFFP»);
- Модель течения в кольцевом пространстве позволяет установить модель для расчета течения газо-жидкостной смеси в кольцевом пространстве (рекомендуется «Унифицированная модель TUFFP»);
- Нагрузка на инструмент при расчете осевых напряжений учитываются нагрузки на инструмент.

| 🕼 Дизайн ГНКТ    |                                                                    |              | -          |         | ×  |  |  |
|------------------|--------------------------------------------------------------------|--------------|------------|---------|----|--|--|
| /Скважина/Дизайн | I FHKT                                                             |              |            |         |    |  |  |
| Конструкция      | Опции Распределение частиц                                         |              |            |         |    |  |  |
| 2                | Свойство                                                           | 1            | Значение   |         |    |  |  |
| Пласт            | Включить расчёт напряжений                                         | $\checkmark$ |            |         |    |  |  |
|                  | У Расчёт напряжений                                                |              |            |         |    |  |  |
| <u>"</u>         | Включить расчёт критических сил при спуске ГНКТ                    | $\checkmark$ |            |         |    |  |  |
| Наземное         | Сопротивление на стриппере                                         | 0.4 т        |            |         |    |  |  |
| оборудование     | Сопротивление барабана                                             | <b>0.1</b> т |            |         |    |  |  |
| 1                | <ul> <li>Опции моделирования напряжений</li> </ul>                 |              |            |         |    |  |  |
| Навесная         | Коэффициент запаса прочности до достижения пластических деформаций | 0.8          |            |         |    |  |  |
| компоновка       | Разрешить влияние скручивания на контактную силу                   | $\checkmark$ |            |         |    |  |  |
| ۰.               | Рассчитывать осевые напряжения с учётом кривизны скважин           |              |            |         |    |  |  |
| Опции модели     | Включить расчёт гидравлики                                         |              |            |         |    |  |  |
|                  | У Расчёт гидравлики                                                |              |            |         |    |  |  |
|                  | Температура жидкости                                               | 25 °C        |            |         |    |  |  |
| План СПО         | Перенос твёрдых частиц                                             | Нет          |            |         |    |  |  |
| 6                | Модель течения в трубах                                            | Унифициров   | анная моде | ль TUFF | FP |  |  |
| Расчет           | <ul> <li>Модель течения в кольцевом пространстве</li> </ul>        | Каетано      |            |         |    |  |  |
|                  | Эксцентриситет                                                     | 0            |            |         |    |  |  |
|                  | ✓ Дополнительные опции                                             |              |            |         |    |  |  |
|                  | Нагрузка на инструмент                                             |              |            |         |    |  |  |
|                  |                                                                    |              |            |         |    |  |  |
|                  |                                                                    |              |            |         |    |  |  |

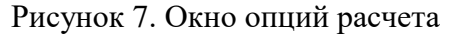

В опции модели, при выборе переноса твердых частиц типа «Промывка», становится доступной вкладка «Распределение частиц». В ней вводится глубина начала засыпки (MD), объемная нормированная концентрация частиц и тип частиц из БД (Рисунок 8. Распределение частиц).

| Конструкция                                                  | Опции Распределен | ие частиц |                                        |                     |
|--------------------------------------------------------------|-------------------|-----------|----------------------------------------|---------------------|
|                                                              | ১৫ ≝ ≧ ⊗ ≎        |           |                                        |                     |
| Пласт                                                        |                   | ИD<br>[м] | Обьемная нормированная<br>концентрация | Тип частиц          |
| <u>!o</u>                                                    | 1                 | 1000      | 1                                      | Твердая частица     |
| Наземное                                                     | 2                 | 1200      | 0.5                                    | Твердая частица     |
| оборудование                                                 | 3                 | 1200      | 0.5                                    | 5 Твердая частица_1 |
| навесная<br>компоновка<br>Опции модели<br>План СПО<br>Фасчет | 4                 | 1400      |                                        | Твердая частица_1   |

Рисунок 8. Распределение частиц

В окне План СПО (Рисунок) возможно задать как отдельную строку для расчета спускоподъемной операции, так и задать весь план проведения работы.

В нижней части окна выбирается, какое давление в расчетах будет фиксировано (известно) – устьевое давление в малом затрубе, давление на глубине спуска ГТ, давление циркуляции или забойное.

| /Скважина/Дизай | ін ГН | -IKT                |                 |                |                                 |                              |                                             |                 |                                |          |                            |                |                       |                                 | 6 X                              |
|-----------------|-------|---------------------|-----------------|----------------|---------------------------------|------------------------------|---------------------------------------------|-----------------|--------------------------------|----------|----------------------------|----------------|-----------------------|---------------------------------|----------------------------------|
| <del>-</del> #- | J     | ८ ≝ ≊ ⊗ ≎           | ⊻ ⊻             |                |                                 |                              |                                             |                 |                                |          |                            |                |                       |                                 |                                  |
| Конструкция     |       | Длительность<br>[ч] | Тип<br>операции | Направление    | Скорость<br>движения<br>[м/мин] | Глубина<br>дохождения<br>[м] | Устьевое<br>давление<br>(затруб) +<br>[атм] | Тип<br>кидкости | Расход<br>жидкости<br>[м³/мин] | Тип газа | Расход<br>газа<br>[м³/мин] | Тип закачки    | Общее<br>время<br>[ч] | Общий объем<br>жидкости<br>[м³] | Общий объем<br>газа<br>[тыс. м³] |
| <u>"</u> O      | 1     | 5.75                |                 | Спуск          | 10.26                           | 3540.04                      | 52 V                                        | Nater           | 0.08                           |          | 0                          | Закачка в ГТ,  | 5.75                  | 27.6                            |                                  |
| Наземное        | 2     | 0.25                |                 | Подъём         | 3.33                            | 3490.09                      | 3 \                                         | Nater           | 0                              |          | 0                          | Закачка в ГТ,  | 6                     | 27.6                            |                                  |
| оборудование    | 3     | 1.5                 |                 | Спуск          | 0.33                            | 3520.06                      | 15 V                                        | Nater           | 0.16                           | Nitrogen | 16                         | Закачка в ГТ,  | 7.5                   | 42                              | 1.4                              |
| 1               | 4     | 0.06                |                 | Спуск          | 1.16                            | 3524                         | 10 V                                        | Nater           | 0.16                           | Nitrogen | 12                         | Закачка в ГТ,  | 7.56                  | 42.54                           | 1.4                              |
| -<br>Lianagung  | 5     | 0.92                |                 | Подъём         | 3.22                            | 3347.01                      | 27 V                                        | Nater           | 0.16                           | Nitrogen | 10                         | Закачка в ГТ,  | 8.47                  | 51.34                           | 2.0                              |
| павесная        | 6     | 0.5                 |                 |                | 0                               | 3347.01                      | 31 V                                        | Nater           | 0.16                           | Nitrogen | 10                         | Закачка в ГТ,  | 8.97                  | 56.14                           | 2.3                              |
| компоновка      | 7     | 1.69                |                 | Спуск          | 2.5                             | 3600                         | 31 \                                        | Nater           | 0.16                           | Nitrogen | 10                         | Закачка в ГТ,  | 10.66                 | 72.33                           | 3.3                              |
| 1 🔧             | 8     | 5.17                |                 | Подъём         | 2.84                            | 2719.91                      | 14 V                                        | Nater           | 0.18                           | Nitrogen | 12                         | Закачка в ГТ,  | 15.83                 | 128.13                          | 7.0                              |
| Опции модели    | 9     | 9.17                |                 |                | 0                               | 2719.91                      | 10 V                                        | Nater           | 0                              | Nitrogen | 14                         | Закачка в ГТ,  | 24.99                 | 128.13                          | 14.7                             |
|                 | 10    | 3.04                |                 | Подъём         | 13.5                            | 260                          | 1 \                                         | Nater           | 0                              |          | 0                          | Закачка в ГТ,  | 28.03                 | 128.13                          | 14.7                             |
|                 | 11    | 2.78E-04            |                 |                | 0                               | 260                          | 0 -                                         |                 | 0                              |          | 0                          | Закачка в ГТ,  | 28.03                 | 128.13                          | 14.7                             |
| План СПО        |       |                     |                 |                |                                 |                              |                                             |                 |                                |          |                            |                |                       |                                 |                                  |
| 6               |       |                     |                 |                |                                 |                              |                                             |                 |                                |          |                            |                |                       |                                 |                                  |
| Pacuer          |       |                     |                 |                |                                 |                              |                                             |                 |                                |          |                            |                |                       |                                 |                                  |
| racier          | -     |                     |                 |                |                                 |                              |                                             |                 |                                |          |                            |                |                       |                                 | _                                |
|                 | -     | _                   | _               | _              | _                               |                              | _                                           | _               | _                              | _        |                            | _              |                       | _                               | _                                |
|                 |       |                     |                 |                | Своі                            | тство                        |                                             |                 |                                |          |                            |                | Значе                 | ние                             |                                  |
|                 |       | Рассчитывать тол    | ько экстрема    | льные значения |                                 |                              |                                             |                 |                                |          |                            |                |                       |                                 |                                  |
|                 |       | Граничное давлен    | ние             |                |                                 |                              |                                             |                 |                                |          | Устьевое                   | давление (затр | уб)                   |                                 |                                  |
|                 |       |                     |                 |                |                                 |                              |                                             |                 |                                |          |                            |                |                       |                                 |                                  |

Рисунок 9. Окно Плана СПО

Ниже дерева проекта расположено окно параметров численного расчета (Рисунок 3):

- Максимальное расстояние между расчётными узлами максимальная длина между расчетными узлами в ГТ и скважине.
- Максимальная длина шага количество промежуточных глубин, для которых выполняется расчет весов/критических весов.

| Свойство                                        | Значение |
|-------------------------------------------------|----------|
| / Параметры расчёта                             |          |
| Максимальное расстояние между расчётными узлами | 10       |
| Максимальная длина шага                         | 100      |
| Число узлов                                     | 439      |
| Количество шагов                                | 44       |
| Расстояние между расчётными узлами              | 9.977    |
| Длина шага                                      | 99.547   |
| Описание                                        |          |
|                                                 |          |

#### Рисунок 3. Окно параметров численного расчета

Окно Расчет позволяет произвести расчет и посмотреть результаты. Расчет производится при нажатии на кнопку «Запуск». На временной оси вверху окна отмечены моменты окончания всех стадий согласно плану СПО, перетаскивая бегунок, можно выбрать момент времени, для которого приводятся графики (Рисунок 4).

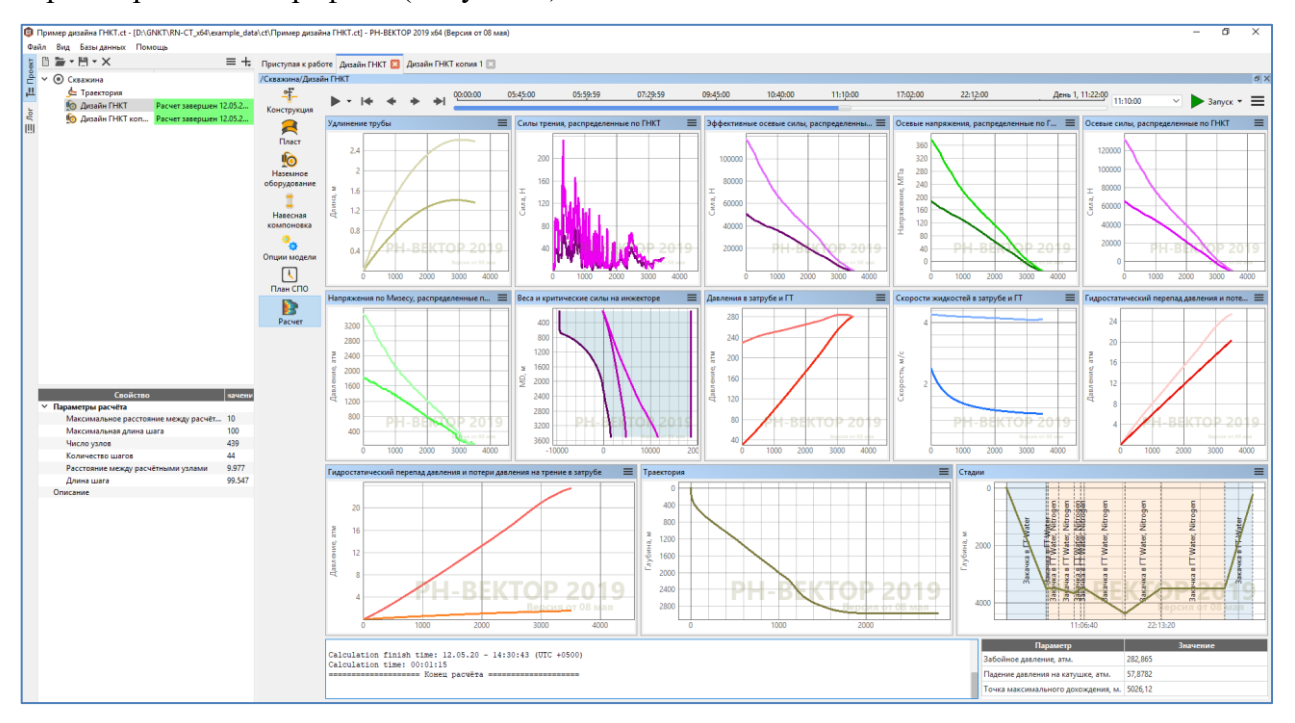

Рисунок 4. Окно расчета